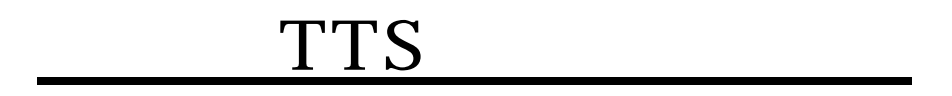

: paytts@corevoice.com

: 02) 718- 4705

| TTS |  |
|-----|--|
| TTS |  |
|     |  |
|     |  |
|     |  |
| TTS |  |
| TTS |  |
|     |  |
|     |  |
|     |  |
| TTS |  |
| TTS |  |

.

.

, .

## TTS

|    | 가    | TTS   | TTS                        | 가                |  |
|----|------|-------|----------------------------|------------------|--|
| ID | PASS | SWORD |                            |                  |  |
| 1. |      |       |                            |                  |  |
|    | Α.   |       | . http://www.corevo        | <u>oice.com/</u> |  |
|    | В.   |       | (http://www.corevoice.com/ | 'paytts)         |  |
|    | C.   |       | 가                          | •                |  |
| 2. |      | TTS   |                            |                  |  |
| 3. |      |       |                            | 가                |  |
|    |      |       |                            |                  |  |

.

•

.

# TTS v1.0

| TTS      |  | PC |  |
|----------|--|----|--|
| TTS v1.0 |  |    |  |

## Windows 2000/XP

|      | 1024x768 | ,   | (24bit) |    |  |
|------|----------|-----|---------|----|--|
| 128M |          | (   |         | .) |  |
|      | :        | 1MB |         |    |  |

### TTS v1.0

- 1.
   TTS
   (<u>http://www.corevoice.com/paytts</u>)

   TTS
   .
- 2. TTS v1.0 SETUP
- 3.
- 4. TTS v1.0

.

| 과금형 T    | FS v1,0 Seti | дL                              |                      |      |     |              |     |        |
|----------|--------------|---------------------------------|----------------------|------|-----|--------------|-----|--------|
| CO       | REVC         | ICE                             |                      |      |     |              |     |        |
|          | ⊈⊉<br>Co     | l의 길을 의<br>ore <sup>V</sup> oic | 우리가 함께<br>: <b>은</b> | 열어갑니 | 다.  | <b>A</b>     | 5   |        |
| voice on |              |                                 |                      |      |     | 7            | У   |        |
|          |              |                                 |                      |      | 고금형 | ! TTS v1.0 섵 | [九] | L17171 |

. ,

5.

Next

.

| Welcome to the 과금형TTS v1,0 | setup wizard                                                                                                    | × |
|----------------------------|----------------------------------------------------------------------------------------------------|---|
|                            | 과 금형 TTS v1.0 설치를 환영합니다.<br>이 프로그램은 과금형 TTS v1.0 을 설치할 것입니다. 먼저 사<br>용권 계약에 동의하며 주시기 바랍니다.                                                                        |   |
|                            | 과금형 TTS 서비스 최종 사용자 사용권 계약서<br>제 1 장 총칙<br>제 1 조 (목적)<br>본 약관은 (주)코아보이스(이하 "회사"라 칭함)가 회원에<br>게 제공하는 모든 서비스(이하 "서비스"라 칭함)의 이용조<br>건, 이용절차, 기타 서비스 이용과 관련한 회원, 회사의 권 |   |
|                            | · · · · · · · · · · · · · · · · · · ·                                                                                                    |   |
|                            | < Back Next > Cancel Finish                                                                                                    |   |

6. TTS v1.0

•

.

•

Next

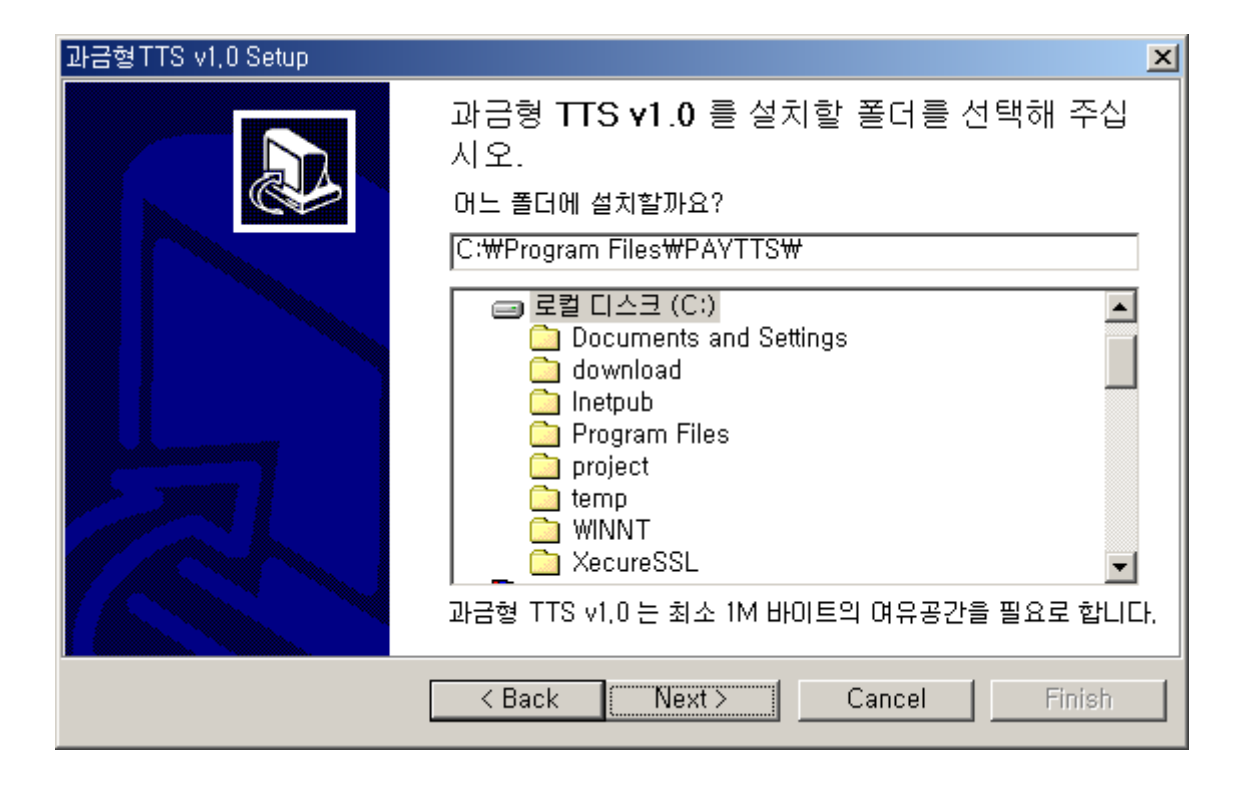

. Next

| 과금형TTS v1,0 Setup | X                                                                                 |
|-------------------|-----------------------------------------------------------------------------------|
|                   | 설치 종류<br>사용자의 필요에 적합한 설치 종류를 선택해 주십시오.                                            |
|                   | ⊙ 권장 설치<br>♡ 문든 환경 설정 값들이 기본값(default)으로 설정<br>됩니다.                               |
|                   | <ul> <li>사용자 정의 설치</li> <li>모든 환경 설정 값들을 사용자가 직접 지정하실</li> <li>수 있습니다.</li> </ul> |
|                   | < Back Next> Cancel Finish                                                        |

8. 가 가 가 .

| 과금형TTS v1,0 Setup |                                                                             | × |
|-------------------|-----------------------------------------------------------------------------|---|
|                   | 설치가 진행되고 있습니다.<br>과금형 TTS v1.0 을 설치하고 있습니다.                                 |   |
|                   | Source : UserConf.cfg<br>Destination : C:₩Program Files₩PAYTTS₩UserConf.cfg |   |
|                   | 파일 복사가 끝났습니다. "Next"를 클릭하세요.                                                |   |
|                   |                                                                             |   |
|                   | < Back Next > Cancel Finish                                                 |   |

9.

| PayTTS,exe 단축 아이콘 |          | × |
|-------------------|----------|---|
| 바탕화면에 단축 아이콘을     | 만드시겠습니까? | ? |
| [만들기]             | 아니오      |   |

10. 가

가 . Finish

•

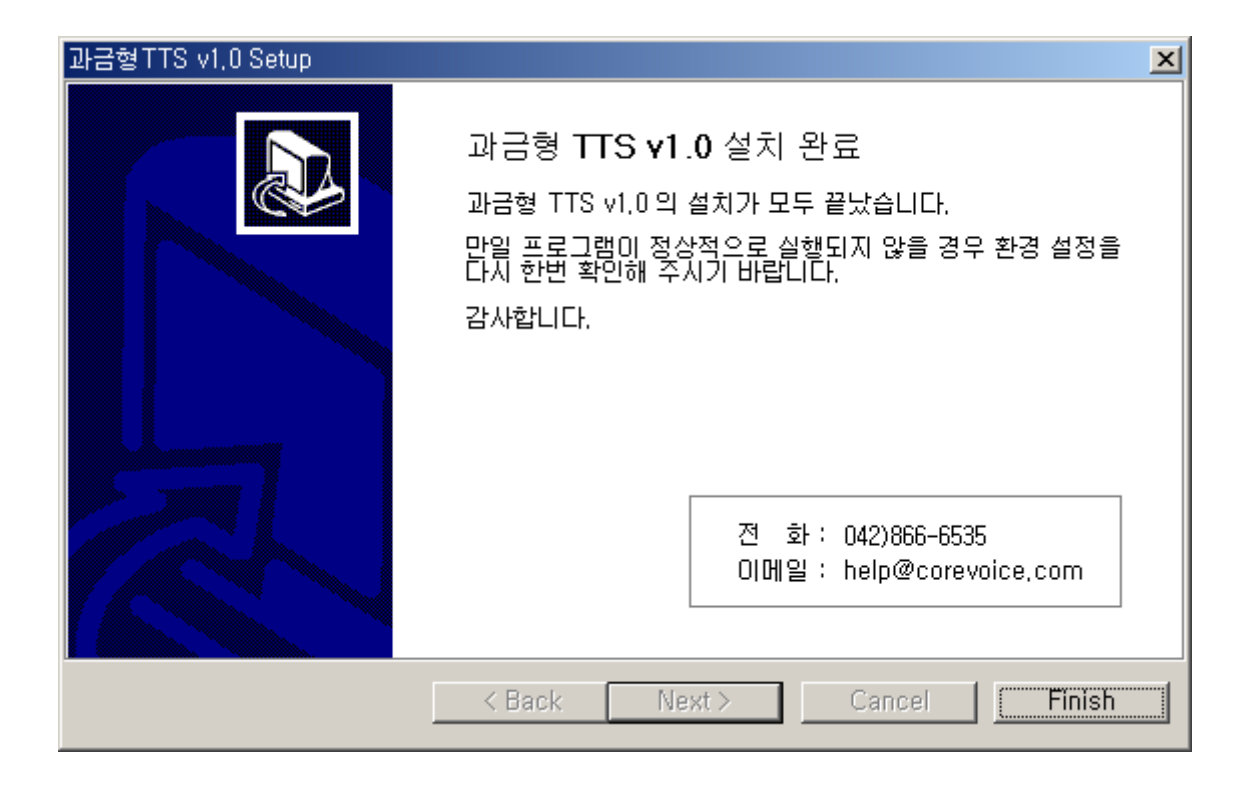

#### TTS v1.0

1.

| 1. | : http://www.corevoice.com/paytts |
|----|-----------------------------------|
| 2. | : 02) 718-4705                    |
| 3. | : 02) 718-4707                    |

| 113 |
|-----|
|-----|

TTS

TTS

TTS

## ттѕ

1. PayTTS

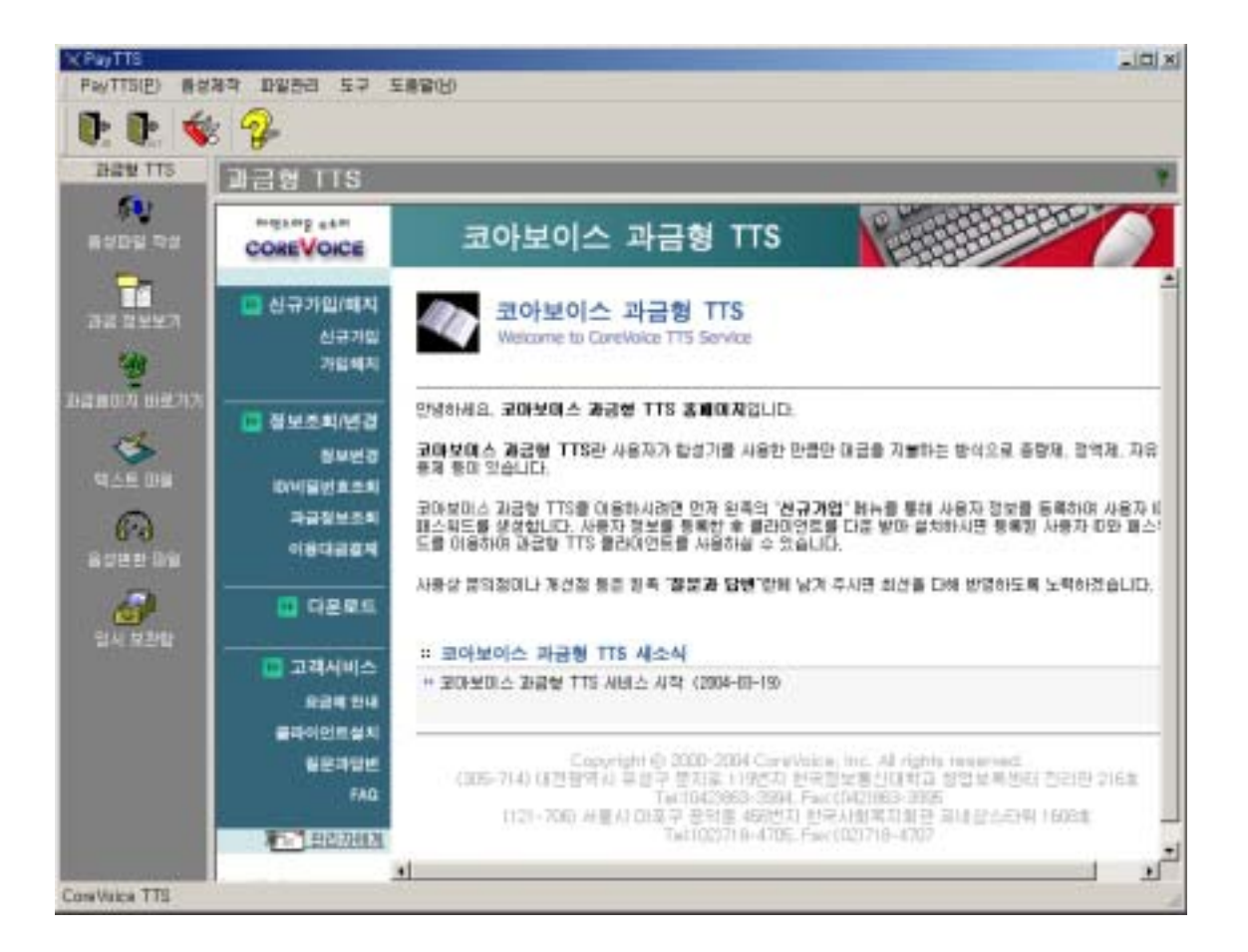

### 2. : TTS v1.0 TOOLBAR

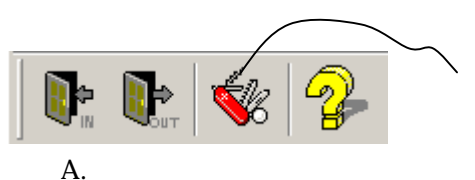

## MENUBAR

i. ID PASSWORD : TTS

|     |          | PASSWORD7 |    | ID       |
|-----|----------|-----------|----|----------|
|     | PASSWORD | TTS       | ID | PASSWORD |
| ii. |          | :         |    | VOICE    |
|     |          |           |    |          |
|     |          |           |    |          |

iii. : TEXT

TEMP

가

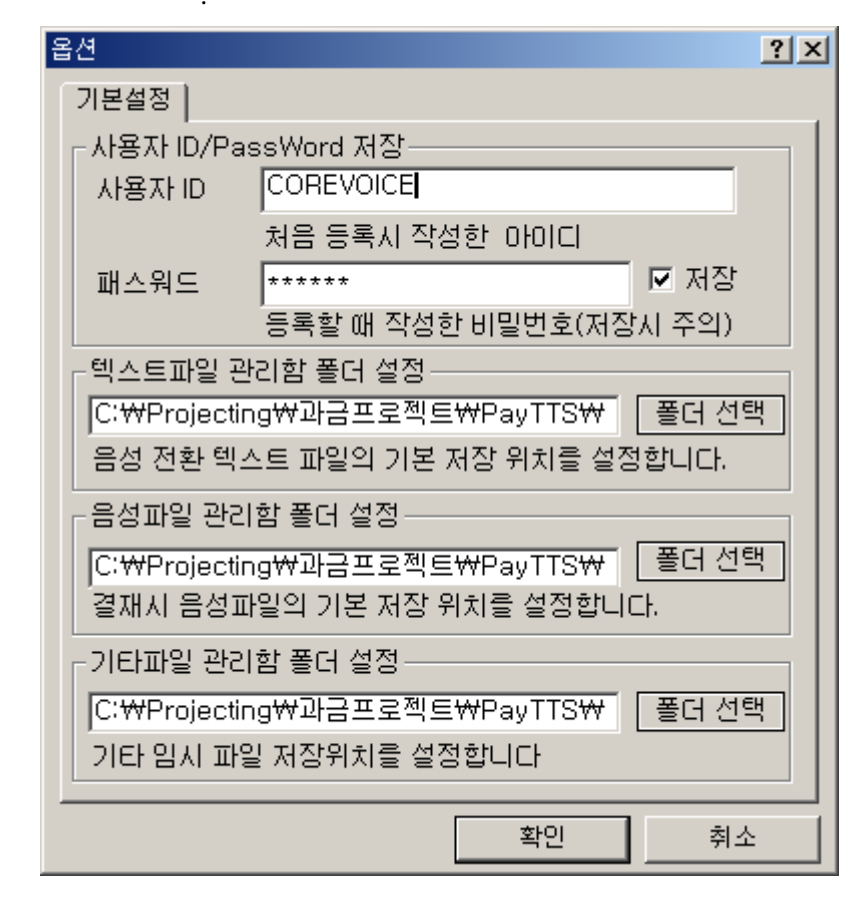

2

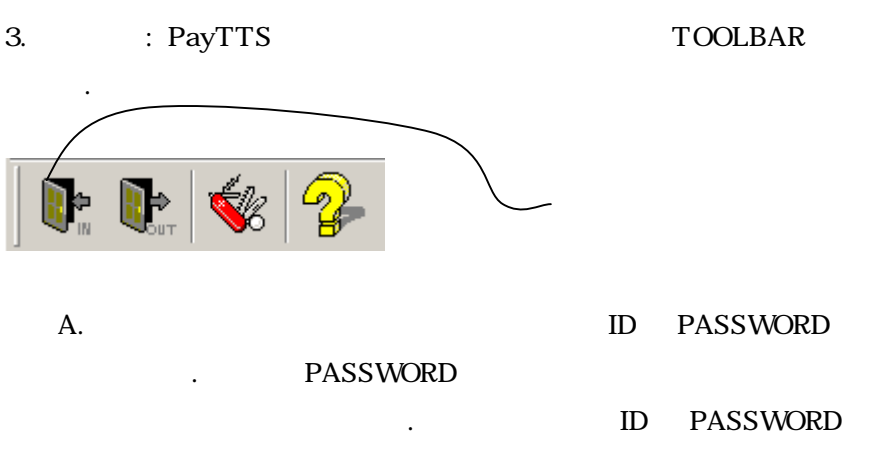

iv.

| 로그인 |                                 | × |
|-----|---------------------------------|---|
| ×   | 사용자 ID COREVOICE<br>패스워드 ****** |   |
|     | '<br>확인 취소                      |   |

:

.

- 4.
- Α. 5 : . 가 . 5 가 . i. ÷ # ii. : iii. :
- #
- В. : i. : . ii.
- . 가 iii. : iv. : v. :
- vi. : vii. : viii. : ix. : x. :
  - VOICE .

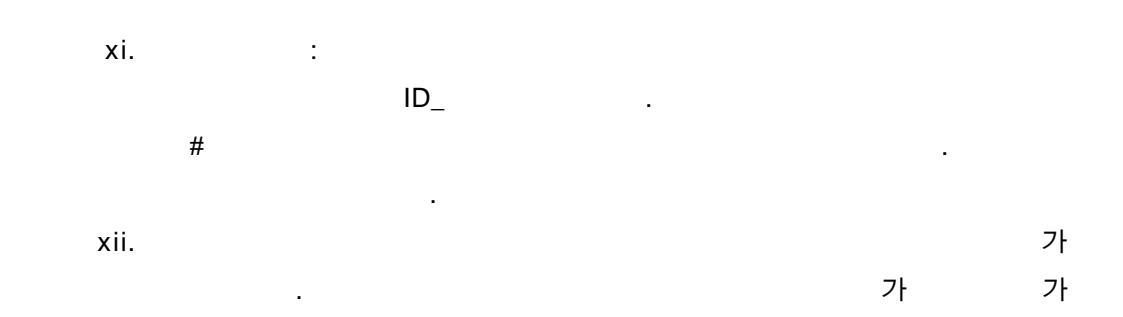

| 결재 | 확인                     |                     | × |  |  |  |  |  |
|----|------------------------|---------------------|---|--|--|--|--|--|
|    |                        |                     |   |  |  |  |  |  |
|    | 과금타입 : 종량제             | 결제된 총과금액 : 11265515 |   |  |  |  |  |  |
|    | 결재 후 남는 텍스트 : 43690527 | 총결제 횟수 : 61867      |   |  |  |  |  |  |
|    | 현재 처리 텍스트 : 99         | 서비스 요청횟수 : 61867    |   |  |  |  |  |  |
|    | 결재 승인                  | 결재 취소               |   |  |  |  |  |  |

C.

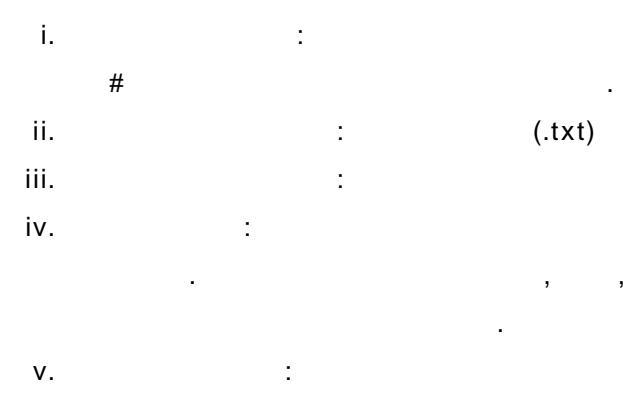

가

, ,... ,

.

.

.

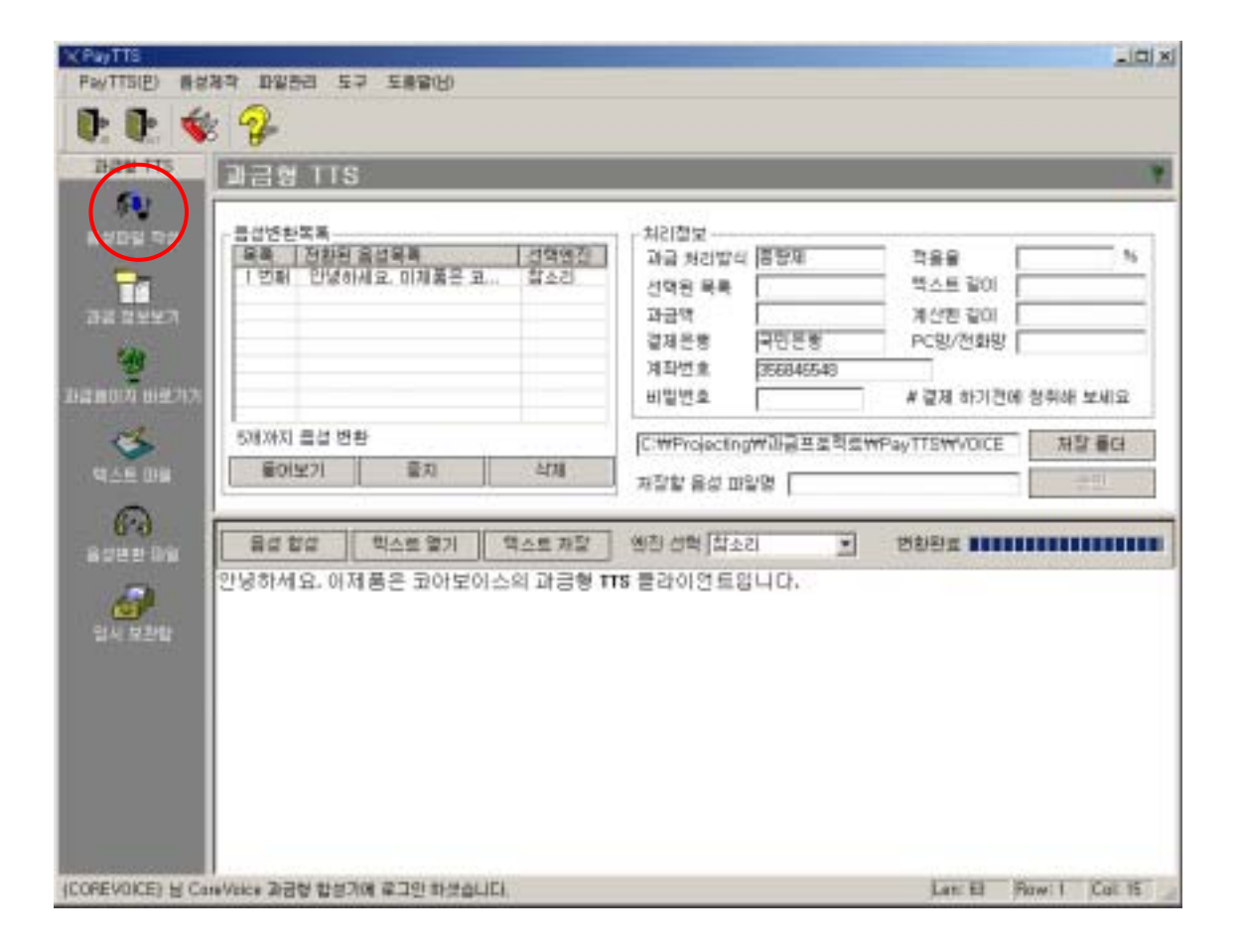

# TTS 가

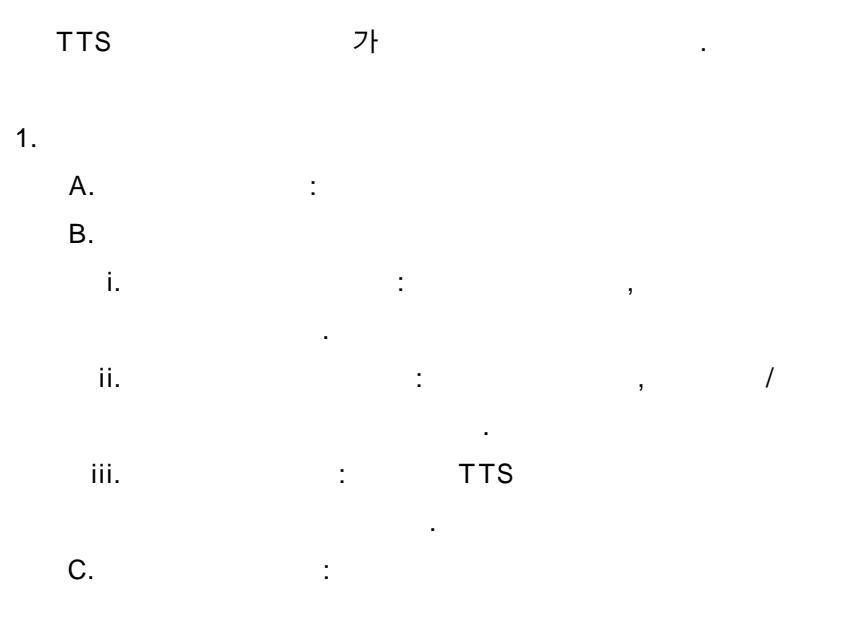

| 126 | and the second second second             | Contract of Contract of Contract                  |                      |                                       |                                          |                  |  |
|-----|------------------------------------------|---------------------------------------------------|----------------------|---------------------------------------|------------------------------------------|------------------|--|
|     | 과금 정보보기                                  |                                                   |                      |                                       |                                          |                  |  |
|     | · 조회기간 산력                                |                                                   |                      | ····································· |                                          |                  |  |
|     | 2121 2004 <u>-</u><br>~ [                | · 년 <sup>(03</sup> · 월<br>2004 · 년 <sup>(03</sup> | 18 년 일<br>로 같 18 년 일 | 용장용 물 <b>차</b> 개5                     | 미용대공 참구나                                 | 이벤트 기록           |  |
|     | 승민된 절보 내 약 2004년 03월 18일 ~ 2004년 03월 18일 |                                                   |                      |                                       |                                          |                  |  |
|     | 용민밀차                                     | 승민잎시                                              |                      | 기객금등기관                                | 승인믹스트(공학)                                | 전수년왕일            |  |
| 理기方 | 2004-03-18                               | 오후 711                                            | 2004031816545        | 3 국민은령                                | 50                                       | 2004-03-18       |  |
|     |                                          |                                                   |                      |                                       |                                          |                  |  |
| H4  |                                          |                                                   |                      |                                       |                                          |                  |  |
|     |                                          |                                                   |                      |                                       |                                          |                  |  |
|     |                                          |                                                   |                      |                                       |                                          |                  |  |
|     |                                          |                                                   |                      |                                       |                                          |                  |  |
|     |                                          |                                                   |                      |                                       |                                          |                  |  |
| 111 |                                          |                                                   |                      |                                       |                                          |                  |  |
|     |                                          |                                                   |                      |                                       |                                          |                  |  |
|     | 3/2-04/14                                | 14871=0                                           | A 6 91 40 0 A        |                                       | AL 1 1071 Sel 11                         |                  |  |
|     | COREVOICE.                               | a.,                                               | 999903               | 97 운동제                                | 2004-03-12 21                            | k 3:27           |  |
|     | COREVOICE.                               | 2.                                                | 999006<br>999756     | 57 운영/제<br>50 운영/제                    | 2004-03-12 21<br>2004-03-18 21           | k 3/30<br>k 7/11 |  |
| 1   |                                          |                                                   | 2777722              |                                       | 1.1.1.1.1.1.1.1.1.1.1.1.1.1.1.1.1.1.1.1. |                  |  |
|     |                                          |                                                   |                      |                                       |                                          |                  |  |
|     |                                          |                                                   |                      |                                       |                                          | Loss El Marriel  |  |

.

2. 가 ( )

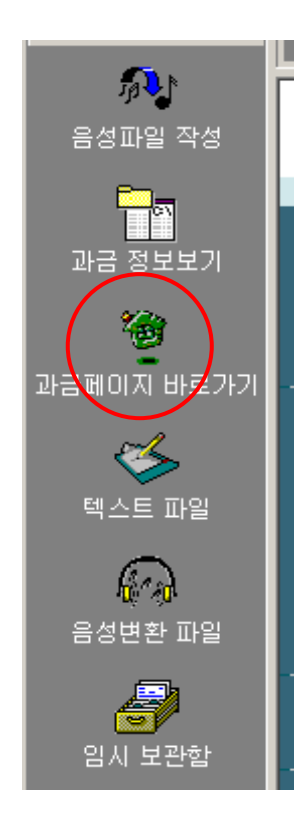

3. : PayTTS

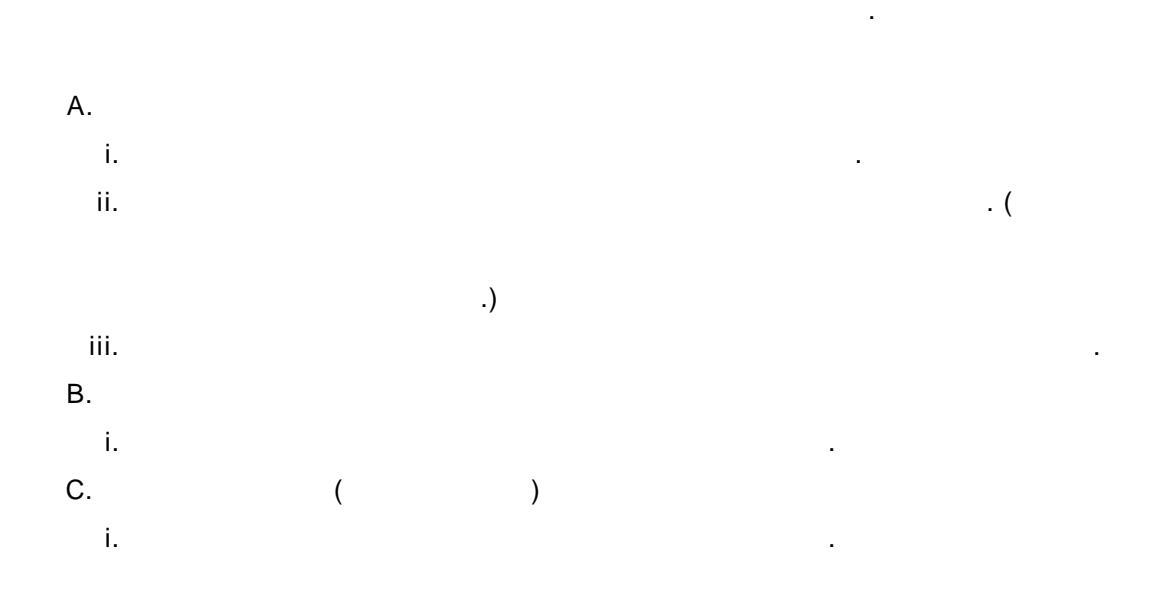

| C PayTTS        |                         |            |               |   |  |  |
|-----------------|-------------------------|------------|---------------|---|--|--|
| PayTTS(E) #283  | 이 파일관리 도구 도             | E県島(日)     |               |   |  |  |
| D: D: 🐝         | 9                       |            |               |   |  |  |
| THE TTS         | 텍스트 파망                  |            |               |   |  |  |
| ( <b>1</b> )    | 1                       | 크게 슬류      | 수장만 날짜        | 1 |  |  |
| 유성관람 작성         | 인사.txt                  | 1KB 텍스트 문서 | 2004-03-18 으호 |   |  |  |
| -               | [레스트.til]<br>[레스트2.til] | 1KB 텍스트 문서 | 2004-03-18 오후 |   |  |  |
| 211 2 1 1 1 1 2 |                         |            |               |   |  |  |
| are size of     |                         |            |               |   |  |  |
|                 |                         |            |               |   |  |  |
| 과급표014 비원기가     |                         |            |               |   |  |  |
| 12              |                         |            |               |   |  |  |
| the max         |                         |            |               |   |  |  |
|                 |                         |            |               |   |  |  |
| 6.9             |                         |            |               |   |  |  |
| 8045.08         |                         |            |               |   |  |  |
| <i></i>         |                         |            |               |   |  |  |
| 입시 보관함          |                         |            |               |   |  |  |
| 1111111111      |                         |            |               |   |  |  |
|                 |                         |            |               |   |  |  |
|                 |                         |            |               |   |  |  |
|                 |                         |            |               |   |  |  |
|                 |                         |            |               |   |  |  |
|                 |                         |            |               |   |  |  |
|                 |                         |            |               |   |  |  |
| 334             |                         |            |               |   |  |  |